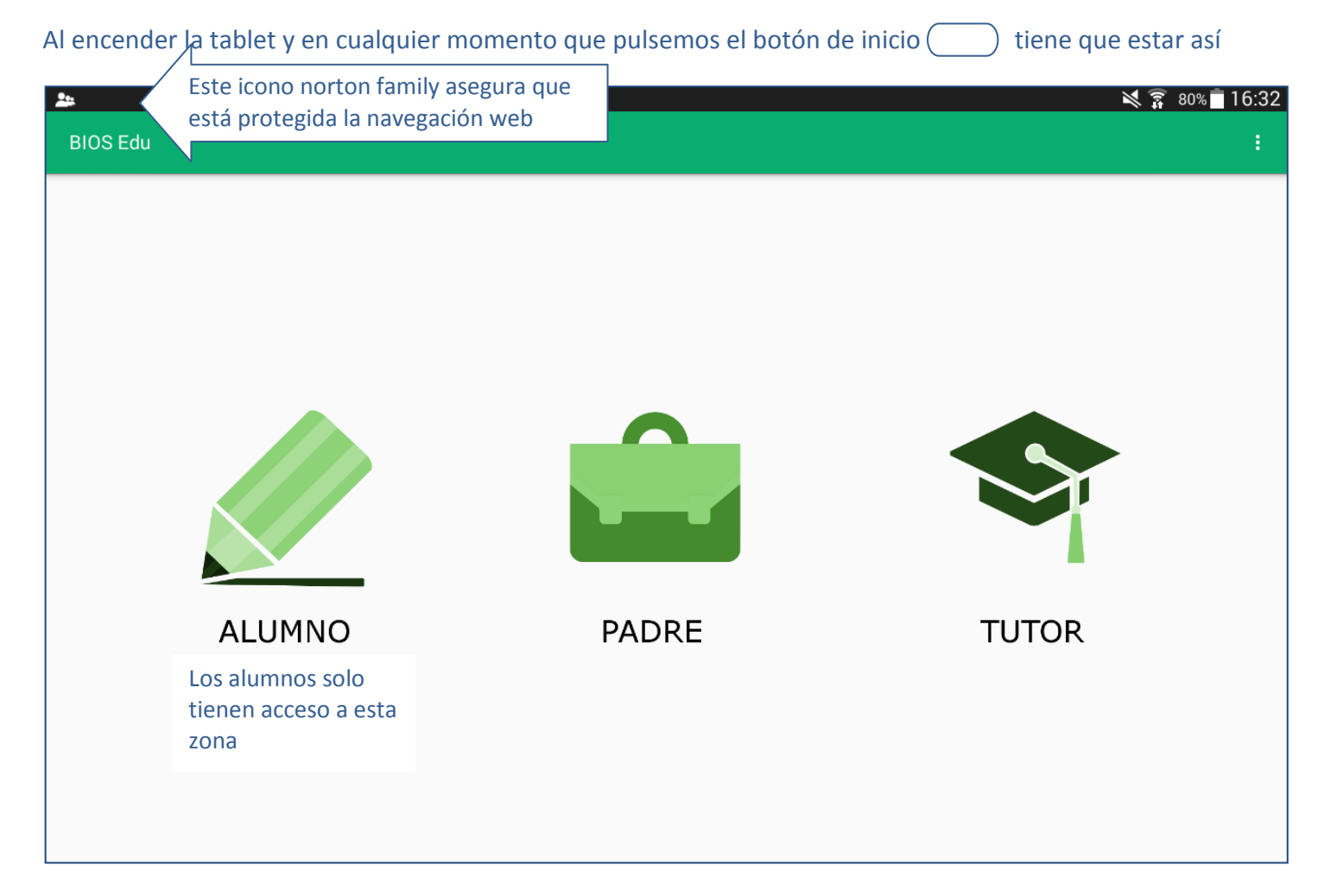

## Solo tienen acceso a las aplicaciones que nosotros autorizamos

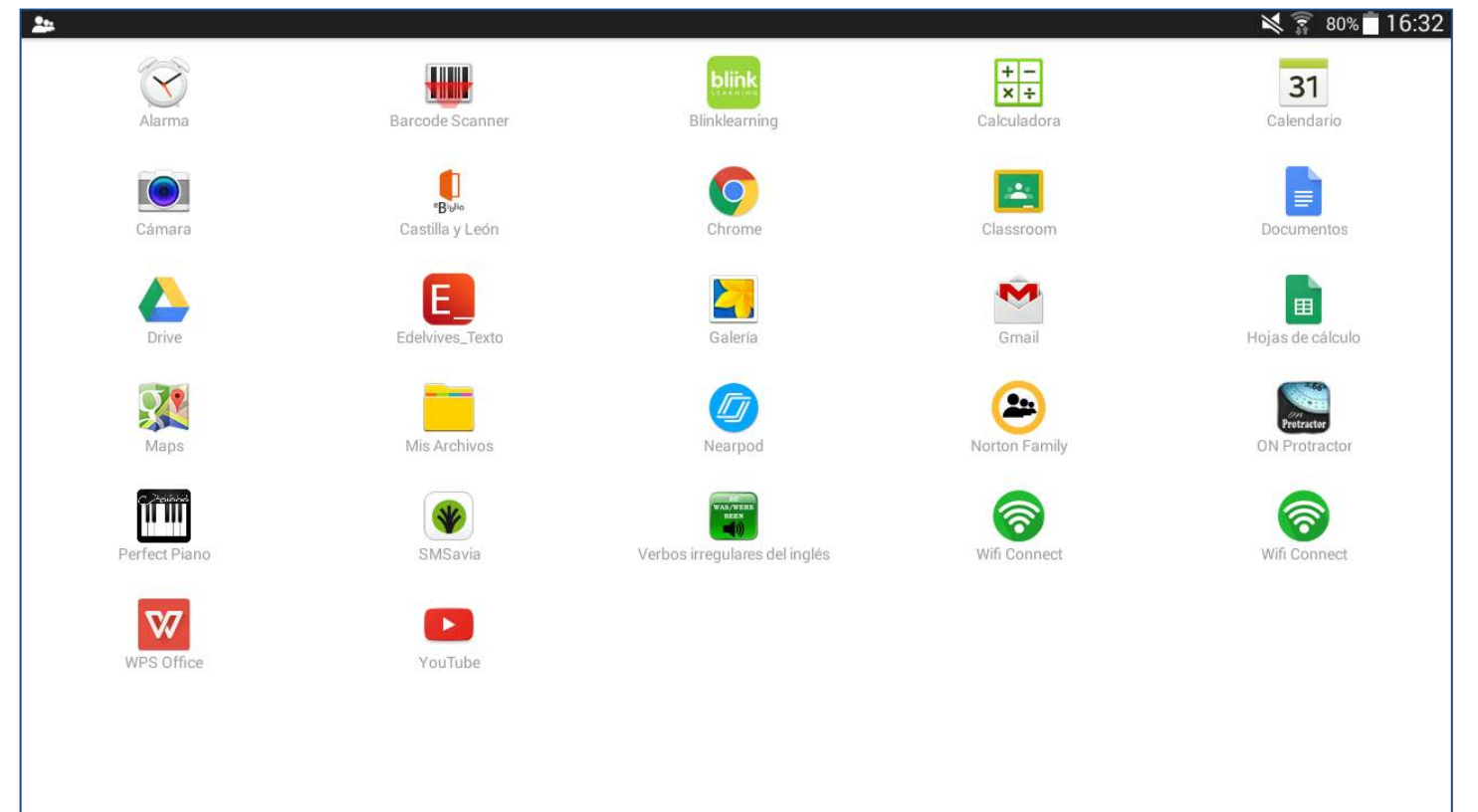

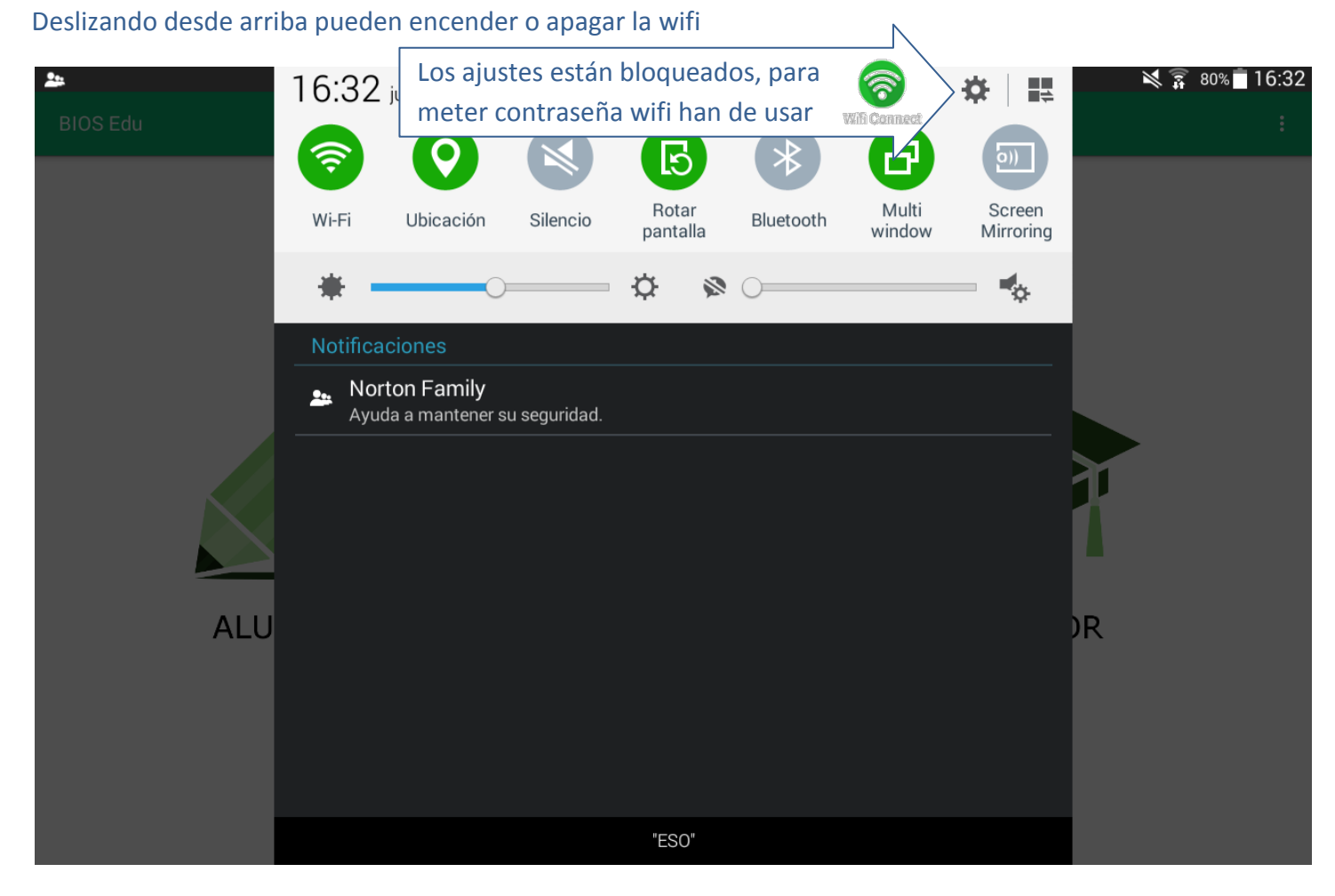

## Al intentar acceder a los ajustes debe salir este mensaje

| ♥ ♣                                                 | 6 |
|-----------------------------------------------------|---|
| BIOSLOCKER                                          |   |
|                                                     |   |
|                                                     |   |
|                                                     |   |
|                                                     |   |
|                                                     |   |
|                                                     |   |
| Ha intentado acceder a una aplicación no permitida. |   |
| Ha intentado acceder a una aplicación no permitida  |   |
|                                                     |   |
|                                                     |   |
|                                                     |   |
|                                                     |   |

## En el navegador Chrome pueden comprobar que está configurado así

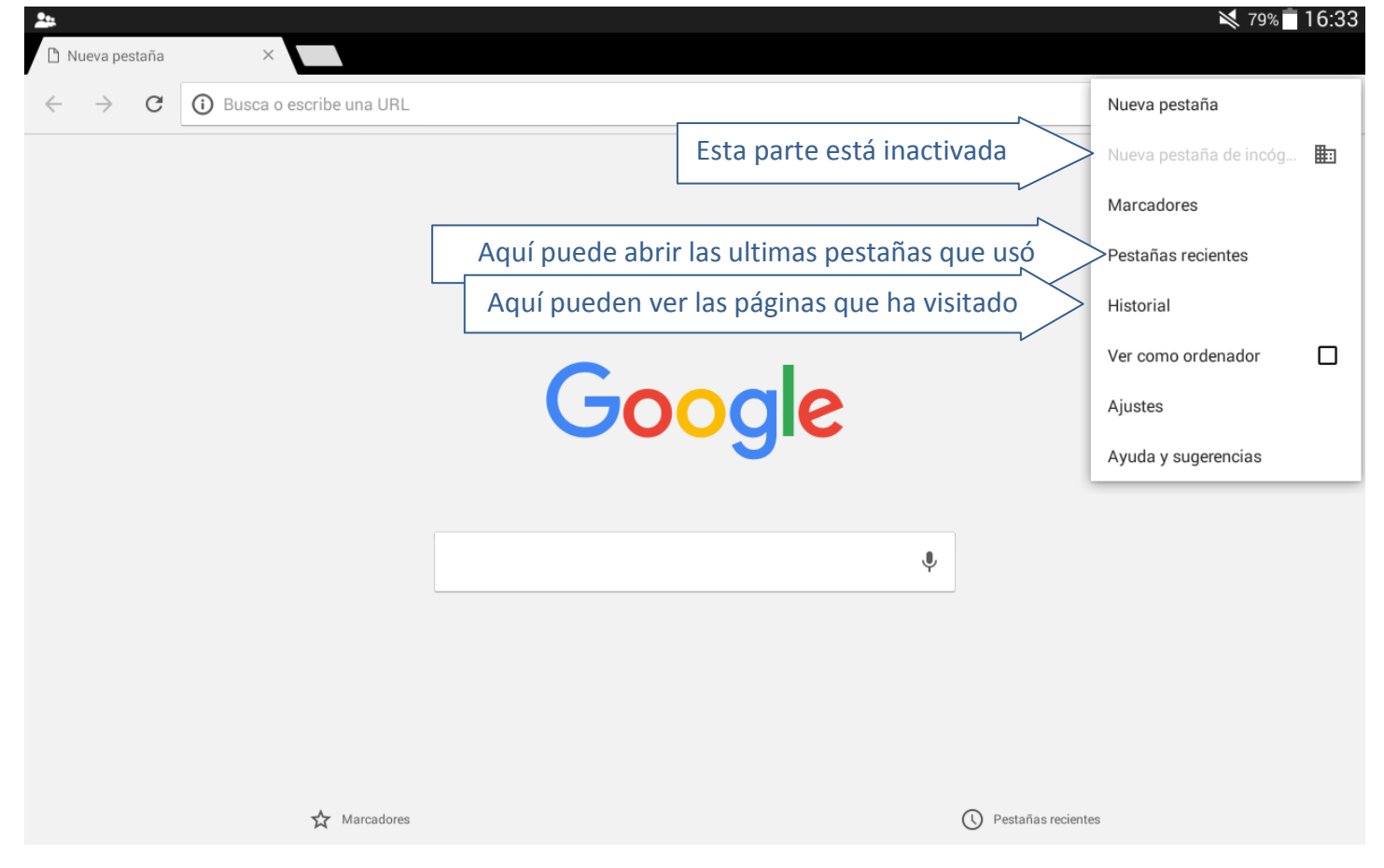

En la aplicación de SAVIA tiene que tener la opción de trabajar sin conexión y haber descargado los temas previamente para poder verlos sin wifi

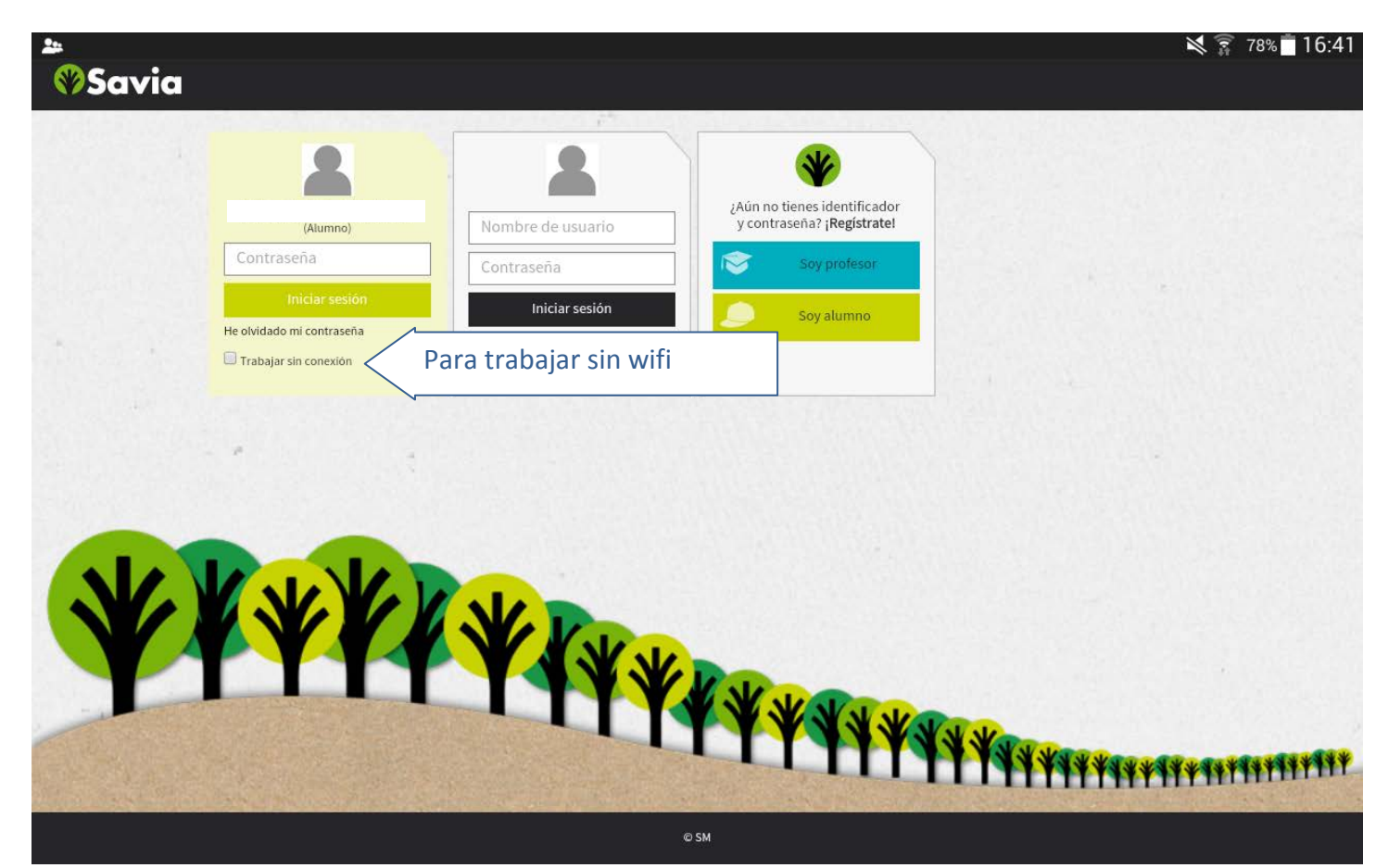